# Core-

#### View and Submit a Payment Request

#### Navigation: Supplier Homepage> School Construction> Payment Request

| Supplier Homepage           |         | 0   | x                                                                                                    |
|-----------------------------|---------|-----|----------------------------------------------------------------------------------------------------|
| My Alerts                   | C       | 0 - | Welcome to the Supplier Homepage                                                                                                    |
| Links                       | 0       | 0.4 |                                                                                                    |
| Maintain Supplier Inform    | nation  |     | Welcome to the WorkCenter. This WorkCenter has one "Task Panel" and one "Work Area". The "Task<br>Panel" is on the side displaying the pagelets assigned to the WorkCenter page and the "Work Area"<br>displays transaction pages such as this page. |
| User Profiles     Addresses | 0       |     | Each pagelet may have the following actions depending on its configuration: Hide/Show, Reload,<br>Personalize.                                                                                                    |
| P Contacts                  |         |     | Within each pagelet there may be "Open the content in a new window", "Collapses a group of links" and                                                                                                    |
| Manage Events and Place     | ce Bids |     | "Expands a group of links" actions available depending on the pagelet.                                                                                                    |
| Bidding Homepage            |         |     |                                                                                                    |
| My Event Activity           |         |     |                                                                                                    |
| P Discussion Forums         |         |     |                                                                                                    |
| Review Payment Inform       | ation   |     |                                                                                                    |
| P Invoices                  |         |     |                                                                                                    |
| Payments                    |         |     |                                                                                                    |
| P Account Balances          |         |     |                                                                                                    |
| School Construction         |         |     |                                                                                                    |
| Payment Request             |         |     |                                                                                                    |
| My Drofile Information      |         |     |                                                                                                    |
|                             |         |     |                                                                                                    |

### Core-🕅

#### To View/Edit an Already Submitted Payment Request

- 1. Go to the Find an Existing Value tab.
- 2. Click Search to display all payment requests.
  - Scroll through the search results table to find the version of the intended payment request. There may be several versions for one contract if multiple requests have been submitted.

| = Sparch Critoria      | <u>T</u> uo a | THEM I            | and            |   |   |  |  |
|------------------------|---------------|-------------------|----------------|---|---|--|--|
| · Search Chieria       |               |                   |                |   |   |  |  |
| Business Unit          | begins v      | vith 🗸            | DASM1          | Q |   |  |  |
| Contract ID            | begins v      | with 🗸            | 18DASTEST23640 | Q |   |  |  |
| Payment Request Number | begins v      | with $\checkmark$ |                |   |   |  |  |
| Request Status         | =             | Y                 |                |   | V |  |  |
| Scheduled Payment Date | =             | Y                 |                | Q |   |  |  |
| Form Type              | =             | V                 | 1              |   | V |  |  |
| Supplier ID            | begins v      | with 🗸            |                | Q |   |  |  |
| Supplier Name          | begins v      | vith 🗸            |                |   |   |  |  |
| School Name            | begins v      | vith 🗸            |                |   |   |  |  |
| Case Sensitive         | to (up to :   | 300):             | 300            |   |   |  |  |

- If needed, enter the specific Contract ID
  - i. If the Contract ID is not known, click the magnifying glass next to the field to bring up a pop-up search box

| Look Up Contrac              | et ID                   |             | ×                  |
|------------------------------|-------------------------|-------------|--------------------|
|                              |                         |             | Help               |
| Business Unit                | DASM1                   |             |                    |
| Contract ID begin            | s with V 18DASYBAR00112 | 23 ×        |                    |
| Look Up Cl<br>Search Results | ear Cancel Basic L      | .ookup      |                    |
| View 100                     |                         | First 🕚 🕜   | 1 of 1 🕑 Last      |
| Contract ID                  | Supplier Name           | Expire Date | Contract<br>Status |
| 18DASYBAR001123              | TOWN OF BARKHAMSTED     | 07/23/2020  | Approved           |
|                              |                         |             |                    |

## Core-💷

The Payment Request Form page contains identifying information such as the school district who submitted the request, the preparer's name, the Contract ID, form type, and scheduled payment date. The remainder of the page contains tables of costs organized by cost types.

| ore-CT                                                                                                    | Payment Req                          | uest                                          |                                             |                                                                                                    |                       |                          | Home Si                       |
|----------------------------------------------------------------------------------------------------|--------------------------------------|-----------------------------------------------|---------------------------------------------|----------------------------------------------------------------------------------------------------|-----------------------|--------------------------|-------------------------------|
| and Demonst Forms                                                                                                    |                                      |                                               |                                             |                                                                                                    |                       |                          | New Window   Personalize Page |
| Department of Administrative Services                                                                                                    |                                      | Seb                                           | on Construction                             |                                                                                                    |                       |                          |                               |
| Department of Administrative Services                                                                                                    |                                      | Sch                                           | ool Construction                            |                                                                                                    |                       |                          |                               |
| Business Unit DASM1<br>Request # SCP0010<br>Supplier ID 0000000001<br>Supplier Name TOWN OF ANDOVER<br>School Name Ansonia Middle School<br>Preparer sunsel<br>Preparer's Title mr.                                                                                                    |                                      |                                               | A<br>Ri<br>Pa<br>A                          | Contract ID 0020058<br>ward Amount 2000000<br>Form Type Final Request<br>equest Status Approved<br>Entry Date 09/04/2018<br>Project Status<br>yment Status<br>pproved Date 09/07/2018 |                       |                          |                               |
| Email doit core emailtest@ct.gov                                                                                                    |                                      |                                               |                                             |                                                                                                    |                       |                          |                               |
| Entail doit.cole.entaitest@ct.gov                                                                                                    |                                      |                                               |                                             |                                                                                                    |                       |                          |                               |
| Cost Type                                                                                                    | Col. 1 Es                            | imated Application (<br>oject Costs           | Col. 2 Revised Contracted<br>Project Costs  | Col. 3 Approved Expenditures<br>to Date                                                                                                    | Col. 4 Curren<br>Requ | t Expenditures<br>Jested |                               |
| Eligible Costs                                                                                                    |                                      |                                               |                                             |                                                                                                    |                       |                          |                               |
| - 1 Architectural Design                                                                                                    |                                      | 0.00                                          | 100.00                                      | 0.00                                                                                                    |                       | 1.00                     |                               |
| - 3 Facility Purchase                                                                                                    |                                      | 0.00                                          | 200.00                                      | 0.00                                                                                                    |                       | 3.00                     |                               |
| - 4 Other Professional Fees                                                                                                    |                                      | 0.00                                          | 400.00                                      | 0.00                                                                                                    |                       | 4.00                     |                               |
| - 5 Construction Fully Eligible                                                                                                    |                                      | 0.00                                          | 500.00                                      | 0.00                                                                                                    |                       | 5.00                     |                               |
| <ul> <li>6 Bonus Costs - School Readiness</li> </ul>                                                                                                    |                                      | 0.00                                          | 600.00                                      | 0.00                                                                                                    |                       | 6.00                     |                               |
| - 7 Bonus Costs - Full Day K                                                                                                    |                                      | 0.00                                          | 700.00                                      | 0.00                                                                                                    |                       | 7.00                     |                               |
| o Equipment Furnishing     9 Roof 15-19 years Cost                                                                                                    |                                      | 0.00                                          | 00.008                                      | 0.00                                                                                                    |                       | 8.00                     |                               |
| - Sub-Total                                                                                                    |                                      | 0.00                                          | 4,500.00                                    | 0.00                                                                                                    |                       | 45.00                    |                               |
| Limited Eligible Costs                                                                                                    |                                      |                                               |                                             |                                                                                                    |                       |                          |                               |
| - 18 Outdoor Athletic Facilities                                                                                                    |                                      | 0.00                                          | 1,000.00                                    | 0.00                                                                                                    |                       | 10.00                    |                               |
| - 11 Natatorium                                                                                                    |                                      | 0.00                                          | 1,100.00                                    | 0.00                                                                                                    |                       | 11.00                    |                               |
| 12 Auditorium Seating Summation     13 Gym Seating Area                                                                                                    |                                      | 0.00                                          | 1,200.00                                    | 0.00                                                                                                    |                       | 12.00                    |                               |
| - Sub-Total                                                                                                    |                                      | 0.00                                          | 4,600.00                                    | 0.00                                                                                                    |                       | 46.00                    |                               |
| Ineligible Costs                                                                                                    |                                      |                                               |                                             |                                                                                                    |                       |                          |                               |
| - 14 Ineligible Site Acquisition Co                                                                                                    |                                      | 0.00                                          | 0.00                                        | 0.00                                                                                                    |                       | 0.00                     |                               |
| - 15 Ineligible Facility Purchase P                                                                                                    |                                      | 0.00                                          | 0.00                                        | 0.00                                                                                                    |                       | 0.00                     |                               |
| 16 Ineligible Construction Costs     17 Ineligible Bonus Costs - Schoo                                                                                                    |                                      | 0.00                                          | Approve                                     | d Expenditures to                                                                                                    |                       | 0.00                     |                               |
| - 18 Ineligible Bonus Costs - Full                                                                                                    |                                      | 0.00                                          | Date                                        | (State Share)                                                                                                    |                       | 0.00                     |                               |
| - 19 Unauthorized Cost Increase                                                                                                    |                                      | 0.00                                          | displays<br>State has                       | s the amount the                                                                                                    | 1                     | 0.00                     |                               |
| - 20 Contingency                                                                                                    |                                      | 0.00                                          | th                                          | is project.                                                                                                    |                       | 0.00                     |                               |
| - 21 Root Ineligible                                                                                                    |                                      | 0.00                                          | 0.00                                        | 0.00                                                                                                    |                       | 0.00                     |                               |
| - Sub-Total                                                                                                    |                                      | 0.00                                          | 0.00                                        | 0.00                                                                                                    |                       | 0.00                     |                               |
| - Project Total                                                                                                    |                                      | 0.00                                          | 9,100.00                                    | 0.00                                                                                                    |                       | 91.00                    |                               |
|                                                                                                    | /                                    |                                               |                                             |                                                                                                    |                       |                          |                               |
| Approved Expenditures to Date (State Share)                                                                                                    | 0.00                                 | Comments                                      |                                             | Find   View All                                                                                                    | First 4 1             | of 1 & Last              |                               |
| New Expenditures Requested (State Share)                                                                                                    | 0.00                                 |                                               |                                             |                                                                                                    |                       | 1                        |                               |
| New Evenedity                                                                                                    |                                      |                                               |                                             |                                                                                                    |                       |                          |                               |
| Requested (State                                                                                                    | Share)                               | Associated Doc                                | ument                                       |                                                                                                    |                       |                          |                               |
| will not populate ur                                                                                                    | ntil this                            | Attachment 201                                | 8 9 05 Test Issues.xlsx                     |                                                                                                    | View                  | Delete                   |                               |
| request the current is paid                                                                                                    | request                              |                                               |                                             |                                                                                                    |                       |                          |                               |
| Tertifications                                                                                                    |                                      |                                               |                                             |                                                                                                    |                       |                          |                               |
| SJM         The project has been accepted by the architect and cons           SJM         All change orders for this project have been approved by                                                                                                    | struction manag                      | ement firms;<br>Administrative Servic         | es;                                         |                                                                                                    |                       |                          |                               |
| SJM The grant received for this project does not represent a c                                                                                                    | duplication of fu                    | nding and that fund re                        | eceived do not exceed 100                   | % of the total cost of the proje                                                                                                    | ect;                  |                          |                               |
| SJM All bills for the project have been paid or funds to pay su                                                                                                    | ch bills are dep                     | osited in a separate e                        | scrow account;                              |                                                                                                    |                       |                          |                               |
| SJM The total sum noted in this application was expended for                                                                                                    | the school buil                      | ling project herein de                        | iscribed;                                   |                                                                                                    |                       |                          |                               |
| SJM completion of the project described herein, and                                                                                                    | 173 OF THE CONT                      | ecticul General Statu                         | tes as amended for payme                    | ent of the school building proje                                                                                                    | ct grant due ba       | ased on the              |                               |
| SJM All the statements contained in this application are true a<br>SJM Certification by our attorney that all legislative and regula                                                                                                    | and correct to th<br>atory requireme | e best of my knowled<br>hts, including C.G.S. | ge and belief.<br>Sections 10-287(b) and 49 | -41, have been met in awardi                                                                                                    | ng of contracts       | for this                 |                               |
| building project, has been obtained by me.                                                                                                    |                                      |                                               |                                             |                                                                                                    |                       |                          |                               |
| J acknowledge all the Certifications above                                                                                                    |                                      |                                               |                                             |                                                                                                    |                       |                          |                               |
| Ulifoling project, has been obtained by me.  I acknowledge all the Certifications above U9/14/2018 Local Board Acceptance date  Certified Minutes are alterated                                                                                                    |                                      |                                               |                                             |                                                                                                    |                       |                          |                               |
| Duiloing project, has been obtained by me.<br>I acknowledge all the Certifications above<br>D9/14/2018 Local Board Acceptance date<br>Certified Minutes are attached<br>Grant Application Phase Cnst Estimate is attached                                                                                                    | hed                                  |                                               |                                             |                                                                                                    |                       |                          |                               |
| Diuling project, has been octained by me. Diacknowledge all the Certifications above 09/14/2018 Local Board Acceptance date Certified Minutes are attached Grant Application Phase Cost Estimate is attack Grant Project Funding is attached                                                                                                    | hed                                  |                                               |                                             |                                                                                                    |                       |                          |                               |
| Image: Second Second Secon | hed                                  |                                               |                                             | Last Mo                                                                                                    | dified On D9          | /07/18 10:25AM           |                               |

### Core-🕅

#### To Submit a Payment Request

- 1. Go to the Add a New Value tab
  - Business Unit DASM1
  - Use the specific Contract ID
    - i. If the Contract ID is not known, click the magnifying glass next to the input box to bring up a pop-up search box
  - Payment Request Number NEXT

|                                       |       | Look Up Contract ID                                                                                  |
|---------------------------------------|-------|----------------------------------------------------------------------------------------------------|
| Eind an Existing Value Add a New V    | /alue | Business Unit DASM1<br>Contract ID begins with V                                                     |
| Business Unit DASM1                   |       | Look Up Clear Cancel Basic Lookup                                                                    |
| Contract ID                           | Q     | Search Results                                                                                       |
| ayment Request Number NEXT            |       | View 100 First 🚯 1-2 of 2 🕑 Last                                                                     |
| · · · · · · · · · · · · · · · · · · · | -     | Contract ID Supplior Name Date Status                                                                |
| Add                                   |       | 18DASTEST23640 TOWN OF ANDOVER (blank) Approved<br>18DASANDOVER9878 TOWN OF ANDOVER (blank) Approved |
|                                       |       |                                                                                                    |
|                                       |       |                                                                                                    |
|                                       |       |                                                                                                    |

### Core-阿

This is the blank Payment Request Form page. The top contains identifying information such as the school district who submitted the request, the preparer's name, the Contract ID, form type, and scheduled payment date. The remainder of the page contains tables of costs organized by cost types.

| Department of Administrative Services                                                                                                    | 50                                            | School Construction                        |                                                                                                    |                                                |                                                                                                    |  |  |  |
|----------------------------------------------------------------------------------------------------|-----------------------------------------------|--------------------------------------------|----------------------------------------------------------------------------------------------------|------------------------------------------------|----------------------------------------------------------------------------------------------------|--|--|--|
| Business Unit DASM1<br>Request# NEXT<br>Supplier ID 0000000005<br>Supplier Name TOWN OF BARKHAMSTED<br>School Name Covington<br>*Preparer<br>*Preparer's Title |                                               | ہ<br>P<br>ک<br>Scheduled                   | Contract ID<br>Award Amount<br>*Form Type<br>tequest Status<br>Entry Date<br>Project Status<br>ayment Status<br>Approved Date<br>Payment Date | 18DASYBAR0<br>40,000<br>Draft<br>Estimated Pay | 01123<br>with the second second |  |  |  |
| Cost Type                                                                                                    | Col. 1 Estimated Application<br>Project Costs | Col. 2 Revised Contracted<br>Project Costs | Col. 3 Approved                                                                                                    | Expenditures                                   | Col. 4 Current Expenditures<br>Requested                                                                                                    |  |  |  |
| Eligible Costs                                                                                                    |                                               |                                            |                                                                                                    |                                                |                                                                                                    |  |  |  |
| - 1 Architectural Design                                                                                                    | 0.00                                          | 1,000.00                                   |                                                                                                    | 500.00                                         | 0.00                                                                                                    |  |  |  |
| - 2 Site Acquisition                                                                                                    | 0.00                                          | 0.00                                       |                                                                                                    | 150.00                                         | 0.00                                                                                                    |  |  |  |
| - 3 Facility Purchase                                                                                                    | 0.00                                          | 200.00                                     |                                                                                                    | 200.00                                         | 0.00                                                                                                    |  |  |  |
| - 4 Other Professional Fees                                                                                                    | 0.00                                          | 0.00                                       |                                                                                                    | 0.00                                           | 0.00                                                                                                    |  |  |  |
| - 5 Construction Fully Eligible                                                                                                    | 0.00                                          | 100.00                                     |                                                                                                    | 100.00                                         | 0.00                                                                                                    |  |  |  |
| <ul> <li>6 Bonus cost (School Readiness)</li> </ul>                                                                                                    | 0.00                                          | 0.00                                       |                                                                                                    | 0.00                                           | 0.00                                                                                                    |  |  |  |
| - 7 Bonus Costs - Fully K/Class Si                                                                                                    | 0.00                                          | 0.00                                       |                                                                                                    | 300.00                                         | 0.00                                                                                                    |  |  |  |
| - 8 Equipment Furnishing                                                                                                    | 0.00                                          | 0.00                                       |                                                                                                    | 0.00                                           | 0.00                                                                                                    |  |  |  |
| - 9 Roof 15-19 years Cost                                                                                                    | 0.00                                          | 0.00                                       |                                                                                                    | 0.00                                           | 0.00                                                                                                    |  |  |  |
| - Sub-Total                                                                                                    | 0.00                                          | 1,300.00                                   |                                                                                                    | 1,250.00                                       | 0.0                                                                                                    |  |  |  |
| Limited Eligible Costs                                                                                                    |                                               |                                            |                                                                                                    |                                                |                                                                                                    |  |  |  |
| - 10 Outdoor Athletic Facilities                                                                                                    | 0.00                                          | 0.00                                       |                                                                                                    | 0.00                                           | 0.00                                                                                                    |  |  |  |
| - 11 Natatorium                                                                                                    | 0.00                                          | 0.00                                       |                                                                                                    | 150.00                                         | 0.00                                                                                                    |  |  |  |
| - 12 Eligible Auditorium Seating                                                                                                    | 0.00                                          | 0.00                                       |                                                                                                    | 0.00                                           | 0.00                                                                                                    |  |  |  |
| <ul> <li>13 Eligible Gym Seating Area</li> </ul>                                                                                                    | 0.00                                          | 0.00                                       |                                                                                                    | 0.00                                           | 0.00                                                                                                    |  |  |  |
| - Sub-Total                                                                                                    | 0.00                                          | 0.00                                       |                                                                                                    | 150.00                                         | 0.0                                                                                                    |  |  |  |
| Ineligible Costs                                                                                                    |                                               |                                            |                                                                                                    |                                                |                                                                                                    |  |  |  |
| - 14 Ineligible Site Acquisition Co                                                                                                    | 0.00                                          | 0.00                                       |                                                                                                    | 0.00                                           | 0.00                                                                                                    |  |  |  |
| - 15 Ineligible Facility Purchase P                                                                                                    | 0.00                                          | 0.00                                       |                                                                                                    | 0.00                                           | 0.00                                                                                                    |  |  |  |
| - 16 Ineligible Construction Costs                                                                                                    | 0.00                                          | 0.00                                       |                                                                                                    | 0.00                                           | 0.00                                                                                                    |  |  |  |

- 2. Fill-out the identifying information including Preparer Name, Preparer's Title, Phone, Email
  - The email field can have multiple email addresses. To do this you
    must separate each email address by a semicolon. For example:
    JohnDoe@gmail.com; JaneDoe@gmail.com
- 3. Choose the correct **Form Type** using the dropdown menu— Estimated, Final, Revision
  - Estimated: The typical request until the project has reached the funding threshold

## Core-📴

- Final: The final payment request to be sent when a project has reached the funding threshold of 89%
- Revision: Used when the scope of the project has changed significantly impacting the amount of funds requested

#### Core-阿

- 4. Fill-out the Cost Types
  - Only **Column 2, Revised Contracted Project Costs** (the total budgeted cost for the project) and **Column 4, Current Expenditures Requested** (the exact amounts requested with this form) will be editable. Every other column will be grayed out.
  - Please note: The form will not add columns 3 and 4, as it did in the previous system. Enter the total funds requested for this payment request in column 4.

#### 5. Attach optional **Comments or Attachments**.

• To enter multiple invoices, click the <sup>1</sup> icon next to the comment box.

| Comments                             | Find   View All | First 🕚 1 of 2 🕑 Last |
|--------------------------------------|-----------------|-----------------------|
| <this a="" comment.="" is=""></this> |                 | a 🗲 🕂                 |
| Associated Document                  |                 |                       |
| Attachment                           | Attach          |                       |

- 6. Complete any required additional questions at the bottom
  - Only Final and Revision form types will specifically ask for further documentation or verification
  - Enter your initials into each row in the certification section

| The project has been accepted by the architect and construction management firms;                                                                          |     |
|----------------------------------------------------------------------------------------------------|-----|
| All change orders for this project have been approved by Department of Administrative Services,                                                            |     |
| The grant received for this project does not represent a duplication of funding and that fund received do not exceed 100% of the total cost of the project | ti. |
| All hills for the orgiest have been naid or funds to hav such hills are denosited in a senarate extrow account                                             |     |
| oject Scope Revisions                                                                                                    |     |
| Additional documentation required for funding is attached                                                                                                  |     |
| Enrollment changes is attached (if applicable)                                                                                                    |     |
| Square fontane changes is attached (if annicable)                                                                                                    |     |

7. **Click Submit** to put the form into Submitted status. You will receive an email when the application is approved, pushed back, or denied.

|             | Associated Document |                      |
|-------------|---------------------|----------------------|
|             | Attachment          | Attach               |
|             |                     | Last Modified On     |
| Save Submit |                     | Print                |
|             |                     | Add El Indote/Diapla |